## PŘIHLÁŠENÍ DO ELEKTRONICKÉHO SYSTÉMU ŠKOLNÍ JÍDELNY NETVOŘICE

K přihlášení do systému na <u>www.jidelna.cz</u> slouží UŽIVATELSKÉ JMÉNO (71400...) a HESLO (přiděleno systémem, od r. 2018 je to variabilní symbol strávníka). Po prvním vstupu si heslo zvolíte libovolně.

Záložka **NÁPOVĚDA** vysvětlí ikony stavů odběru jídla, metody přihlášení - nově i z mobilní aplikace, sdružení několika účtů strávníka a mnoho dalšího.

Po rozkliknutí záložky **JÍDELNÍ LÍSTEK** si můžete prohlédnout jídelníček a případně provést odhlášku jídla. Obědy i svačiny jsou automaticky přihlášeny podle tabulky vyplněné v Přihlášce ke stravování a je zbytečné je znovu přihlašovat elektronicky. Pouze v případě, že byl strávník odhlášen a vrací se dříve, nebo chcete mimořádně jídlo, které běžně přihlášené není, proveďte přihlášku. Odhlášení stravy je možné předcházející pracovní den do 14 hodin, u jídla č. 2 do pondělí 14 hodin (nelze měnit u dětí v MŠ)

U plánované nepřítomnosti dítěte provádějte odhlášku co nejdříve. Obědy jsou zveřejňovány na celý další měsíc, i přehlášení jídla č. 2 lze provést celý měsíc dopředu.

## Odhlášení stravy není zároveň omluvenkou ve škole /školce a naopak omluvení z vyučování není odhláška stravy!!!

Platby se dozvíte: **SPRÁVA ÚČTU** (v pravém horním rohu pod jménem), po rozkliknutí naskočí údaje pro platbu. Vidíte zde platební údaje, částku aktuálního měsíce, stav účtu ke konci následujícího měsíce – jedná se o součet obou zobrazených měsíců. Nově si můžete načíst QR kód pro platbu stravného, kde je částka aktuálního měsíce.

V **HISTORII** jsou přihlášené obědy označeny "fajfkou", u odhlášených je kolečko. Po kliknutí na znaménko se objeví vysvětlivky

V případě jakýchkoli dotazů volejte na tel. 317 789 292 nebo napište na jídelna@zsnetvorice

Stanislava Švecová, vedoucí školní kuchyně